# Instrukcja opłacania wniosków w aplikacji e-formularze KRS z wykorzystaniem ePłatności Sądowych

Instrukcja opisuje w jaki sposób poprawnie opłacić wniosek w aplikacji e-formularze KRS, udostępnionej w Portalu Rejestrów Sądowych. Opłacanie odbywa się z wykorzystaniem systemu ePłatności Sądowych.

Wersja 1.03 Czerwiec 2021 Przyjęto, że Użytkownik jest zalogowany do Portalu Rejestrów Sądowych i znajduje się na stronie opłacania wniosków w aplikacji e-formularzy KRS. Dla wniosków, które wymagają opłaty system zaproponuje odpowiednie kwoty Opłaty sądowej oraz Opłaty za MSiG.

### Aby rozpocząć proces opłacania wniosku:

1. Wybierz przycisk [Opłać].

| « <b>(</b>            | Opłacenie wniosku                                                                       |               |                |                 |                  |        |           |
|-----------------------|-----------------------------------------------------------------------------------------|---------------|----------------|-----------------|------------------|--------|-----------|
| (i) PO OPŁACENIU W    | NIOSEK BĘDZIE GOTOWY D                                                                  | O ZŁOŻENIA    |                |                 |                  |        |           |
| Symbol wniosku        | Nazwa wniosku                                                                           | Opłata sądowa | Opłata za MSiG | Opłata wnoszona | Status płatności | Opłata | Działania |
| KRS-Z5 SPÓŁDZ.        | WNIOSEK O ZMIANĘ<br>DANYCH PODMIOTU W<br>REJESTRZE<br>PRZEDSIĘBIORCÓW -<br>SPÓŁDZIELNIA | 250 PLN ()    | 100 PLN ()     | 350 PLN ()      | DO OPLATY        | Opłać  | 0 ×       |
| Zaznacz, jeśli wcześn | niej dołączono wniosek o zwolnie                                                        | nie z opłaty  |                |                 |                  |        |           |

2. Zostaniesz przekierowywany na stronę systemu ePłatności Sądowe. Na ekranie zostaną zaprezentowane informacje odnośnie poprawności przyjęcia usługi zapłaty za wniosek. W polu Opis płatności znajdziesz identyfikator wniosku.

| Wersje kontractowa A A                                                                                               |                                                                                                    | Pormoc                             | 🖂 Kontakt         | pl 🗸 🧍         | 2     |  |  |
|----------------------------------------------------------------------------------------------------|----------------------------------------------------------------------------------------------------|------------------------------------|-------------------|----------------|-------|--|--|
|                                                                                                    |                                                                                                    |                                    | DOWE<br>ATNOŚC    | CI             |       |  |  |
| Podsumowanie zapłaty                                                                                                 | zaeUsługę                                                                                                    |                                    |                   |                |       |  |  |
| Zostałeś automatycznie przekierowany do systemu płatni<br>systemie ePłatności, zaloguj się lub zarejestruj w systemi | ości online Ministerstwa Sprawiedliwości. Jeżeli chc<br>ie ePłatności. Możesz też przejść proces płatności b | cesz zachować int<br>bez logowania | ormacje o zrealiz | owanej płatno: | ici w |  |  |
| Dane płatności                                                                                                    |                                                                                                    |                                    |                   |                |       |  |  |
| Typ transakcji                                                                                                    | zapłata za e-Usługę                                                                                          |                                    |                   |                |       |  |  |
| System merytoryczny                                                                                                  | PRS                                                                                                    |                                    |                   |                |       |  |  |
| E-usluga                                                                                                    | PRS_e-KRS                                                                                                    |                                    |                   |                |       |  |  |
| Odnośnik platności                                                                                                   | 11191fe2-a2c5-4e0e-85e6-c96f798ab0ae                                                                         |                                    |                   |                |       |  |  |
| Etykieta przelewu                                                                                                    | Wniosek e-KRS                                                                                                |                                    |                   |                |       |  |  |
| Opis platności                                                                                                    | e-KRS-141dca70-9a76-44b2-82af-4aa7d103c57d                                                                   |                                    |                   |                |       |  |  |
|                                                                                                    |                                                                                                    |                                    |                   |                |       |  |  |
|                                                                                                    |                                                                                                    |                                    |                   |                |       |  |  |

Prezentowane są też dane osoby opłacającej: imię, nazwisko, oraz kwota opłaty w sekcji 'Dane płatnika'.

| Dane płatnika |          |
|---------------|----------|
| Imię          | Jan      |
| Nazwisko      | Kowalski |
| Ulica         |          |
| Numer domu    |          |
| Numer lokalu  |          |
| Kod pocztowy  |          |
| Miasto        |          |
| Кгај          |          |
| Kwota         | 350 PLN  |

Prezentowany jest także adres e-mail osoby opłacającej w sekcji 'Dane użytkownika'.

| Dane użytkownika            |                       |
|-----------------------------|-----------------------|
| Adres e-mail użytkownika    | jan.kowalski.ms.go.pl |
| Login użytkownika           |                       |
| ld użytkownika              |                       |
| Imię użytkownika            |                       |
| Nazwa/ nazwisko użytkownika |                       |

3. Przejdź na dół strony, do **Podsumowania opłaty za usługę** i wybierz przycisk [Dalej]. Zostaniesz przekierowywany na stronę wybrania sposobu płatności.

| < ANULUJ | DALEJ | > |  |
|----------|-------|---|--|
|----------|-------|---|--|

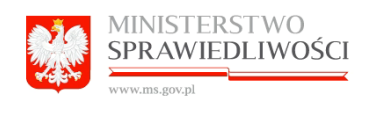

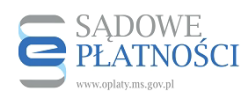

> Strona główna > Realizacja platności

## Realizacja płatności

() PROWIZJA ZOSTANIE WYLICZONA AUTOMATYCZNIE PO WYBRANIU METODY PŁATNOŚCI

Wybór sposobu płatności

#### Szybki przelew

Płatność za zakup zostanie pobrana z twojego konta bankowego. Wybierz swój bank z poniższej listy: X B ALIOR BNP PARIBAS ALIOR PBL BNP Pariba BOS PBL edit Bank Agricole envelo ING **I**PKO ENVELO BANK IPKO PBL ING PBL INTELIGO PBL MILLENIUM PBL

4. Zaznacz metodę płatności i wybierz przycisk [Zapłać].

| Płatność Blik                                                                             |                     |        |   |
|-------------------------------------------------------------------------------------------|---------------------|--------|---|
| Płatność MASTERPASS<br>Płatność za zakup zostanie pobrana z twojego portfel<br>MASTERPASS | a MASTERPASS.       |        |   |
|                                                                                           |                     |        |   |
| Podsumowanie zamówienia                                                                   |                     |        |   |
| Transakcja                                                                                | zapłata za e-Usługę |        |   |
| Kwota transakcji                                                                          | 350                 |        |   |
| Kwota prowizji                                                                            | 0.19                |        |   |
| Kwota do zapłaty                                                                          | 350.19              |        |   |
| < ANULUJ 🤇 W                                                                              | ISTECZ              | ZAPŁAĆ | > |

- 5. Dokonaj opłaty poprzez wybrany sposób płatności i zgodnie z dedykowaną dla niego procedurą. Postępuj zgodnie z instrukcjami na ekranie (proces opłacania zależy od wybranej metody płatności).
- 6. Zaczekaj, aż system ePłatności automatycznie przeniesie Cię do aplikacji e-formularze KRS.

| dotpay                                                                                   |         | Polski V              |
|------------------------------------------------------------------------------------------|---------|-----------------------|
| $\supset$                                                                                |         |                       |
| Proszę czekać                                                                            |         |                       |
| System oczekuje na potwierdzenie płatności M4824-00716. Strona odświeży się za 5 sekund. |         |                       |
| Copyright © 2001-2021 Dotpay. Wszystkie prawa zastrzeżone                                | PCIPESS | that's a trust thing" |

### 7. Jeżeli proces przebiegł prawidłowo status płatności ulegnie zmianie na 'Opłacono'.

| (i) Płatność została | zrealizowana                                                                            |               |                |                 |                  |        |           |
|----------------------|-----------------------------------------------------------------------------------------|---------------|----------------|-----------------|------------------|--------|-----------|
| Symbol wniosku       | Nazwa wniosku                                                                           | Opłata sądowa | Opłata za MSiG | Opłata wnoszona | Status płatności | Opłata | Działania |
| KRS-Z5 SPÓŁDZ.       | WNIOSEK O ZMIANĘ<br>DANYCH PODMIOTU W<br>REJESTRZE<br>PRZEDSIĘBIORCÓW -<br>SPÓŁDZIELNIA | 250 PLN ()    | 100 PLN ③      | 350 PLN ()      | OPŁACONO         | Opłać  |           |

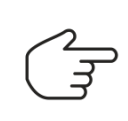

Po przekierowaniu do systemu ePłatności Sadowych możesz zrezygnować z opłacania wybierając na odpowiednich ekranach formularza opcje [Wstecz], [Anuluj] (w zależności od etapu płatności). System przekieruje Cię do aplikacji eformularzy KRS, gdzie będziesz mógł ponownie wykonać operację opłacania.

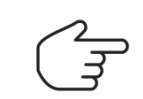

W przypadku wystąpienia błędu podczas opłacania powtórz operację opłacania wniosku.